## Co nowego w Twojej Bankowości Internetowej?

# Zmieniamy się dla Ciebie

Jeśli korzystałeś dotychczas z naszego serwisu, z pewnością zauważysz, że ostatnio wprowadziliśmy kilka nowości.

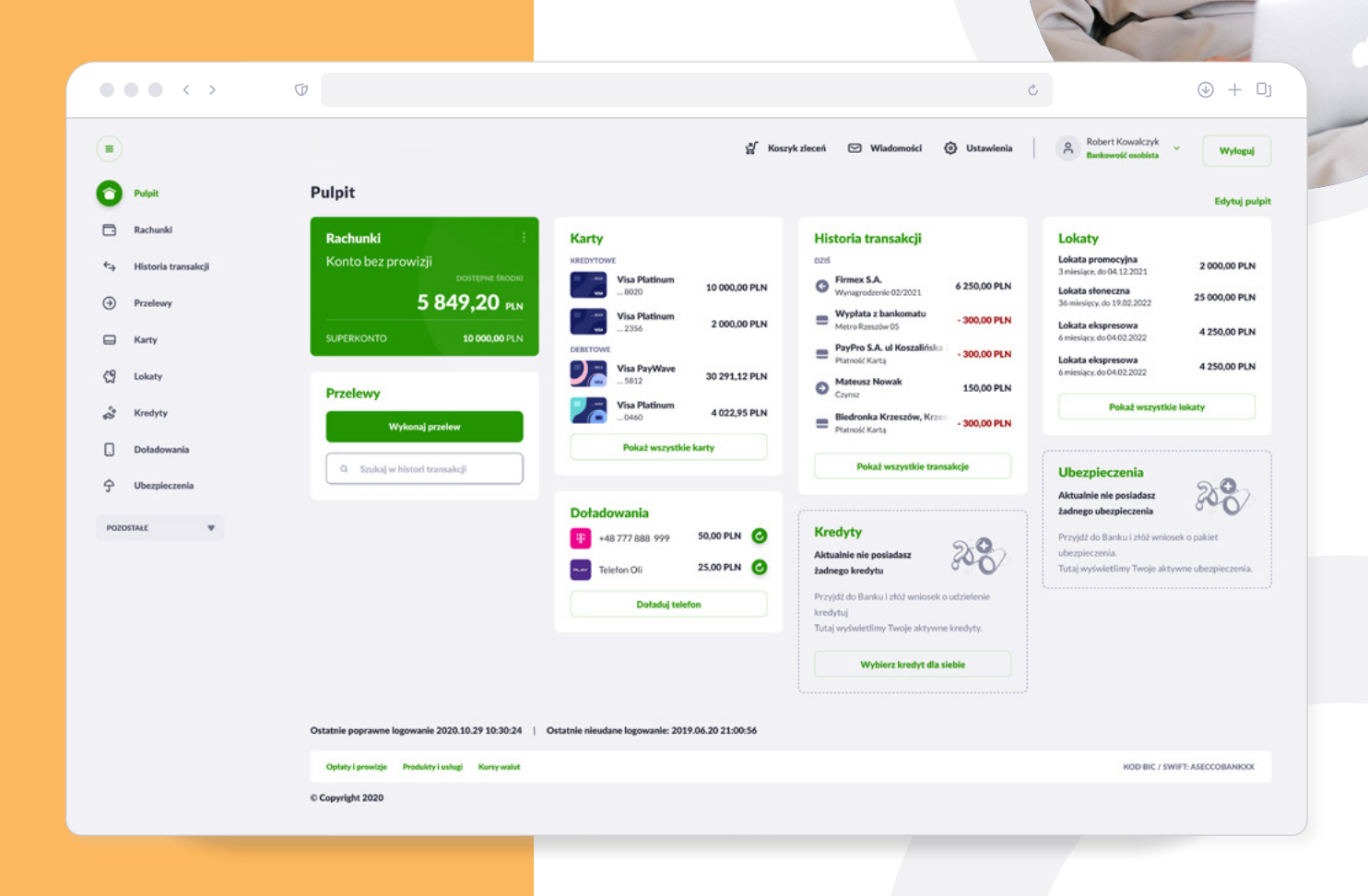

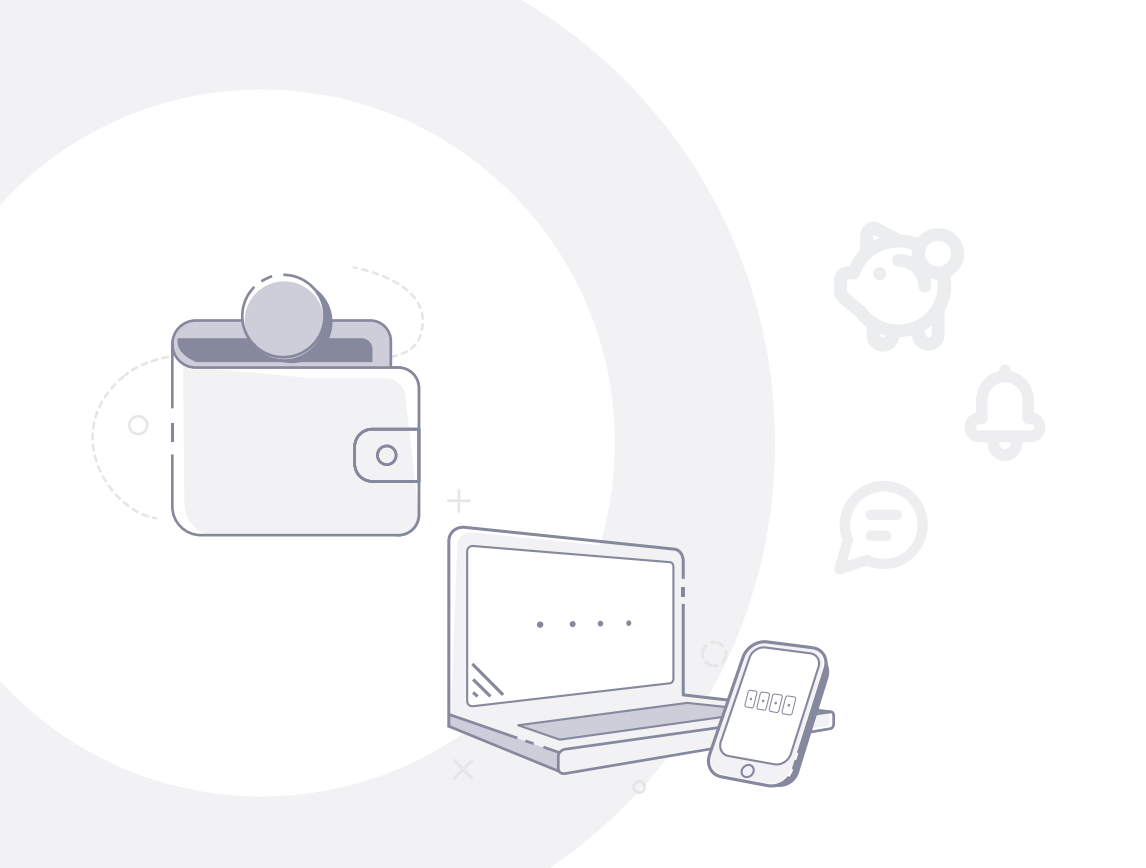

### Co zmieniliśmy?

Pierwsze co zauważysz, to odświeżona szata graficzna. Dodaliśmy nowe ikony i ilustracje, zmieniliśmy kolorystykę.

W kolejnym kroku zauważysz z pewnością to, co najważniejsze - że rozszerzyliśmy funkcjonalność Twojej bankowości internetowej.

Wszystko po to, byś mógł wygodnie korzystać z usług naszego banku. Zawsze bezpiecznie, bez wychodzenia z domu.

| $\bullet \bullet \bullet < >$ | Ū                                                                               | Ċ                                                                           | ⊕ +                     |
|-------------------------------|---------------------------------------------------------------------------------|-----------------------------------------------------------------------------|-------------------------|
| •                             |                                                                                 | 💥 Koszyk złeceń 🖾 Władomości 🤨 Ustawienia 🔗 Robert Kowalk<br>Bankowski osob | zyk v Wylogu            |
| 🗘 Pulpit                      | <                                                                               |                                                                             |                         |
| Rachunki                      |                                                                                 |                                                                             |                         |
| 🕤 Historia transakcji         | Historia transakcji                                                             |                                                                             |                         |
| Przelewy                      | Ostatnie 90 dni 🗸 Wszystkie rachunki                                            | ✓ Q Szukaj                                                                  | Więcej                  |
| Karty                         | Poblerz historię w PDF Poblerz historię w XLSX Poblerz potwierdzenia transakcji | Wptywy: 33 648,71 PLN (18) Wydai                                            | tki: 127 100,00 PLN (27 |
| රි Lokaty                     | szczegóer                                                                       | RODZAJ TRANSAKCI                                                            | KWOTA                   |
| a Kredyty                     | DZBAJ<br>Boleka Sodika Gazoumichus za o                                         |                                                                             |                         |
| . Dotadowania                 | Folska spotka Gazowniczwa sp. z 0.0.<br>Faktura nr 291/05/2020                  | Polecenie przelewu                                                          | 3 626,71 PLN            |
| Obezpieczenia                 | wczosku<br>Metro Warszawa<br>Wypłata z bankomatu                                | স্ত Wypłata z bankomatu                                                     | - 1 300,00 PLN          |
| POZOSTAŁE 🛛 🐨                 | Oplata za kartę Master Card<br>Oplata za kartę Master Card                      | E Płatność kartą                                                            | - 7,00 PLN              |
|                               | 15.05.2020                                                                      |                                                                             |                         |
|                               | Joanna Woźniak<br>Przełew środków                                               | Przelew zwykły                                                              | - 60,00 PLN             |
|                               | Kamil Nowak<br>Crymsz 05/2020                                                   | Przelew zwykły                                                              | - 2 100,00 PLN          |
|                               | Karol Kowalski<br>Oddaję za pizzę                                               | O Polecenie przelewu                                                        | 25,00 PLN               |
|                               | PayPro S.A.<br>PayPro S.A. Kancelaria 15 Poznań                                 | O Płatność BLIK                                                             | - 50,00 PLN             |
|                               | Żabka S.A.                                                                      | Plateof/kata                                                                | - 0 00 DI N             |

| 0~                                                                                                    | Pulpit                                                                                                    |                                                                                                    |                                                                                                    | Lapso proje                                                                                                    |
|----------------------------------------------------------------------------------------------------|----------------------------------------------------------------------------------------------------|----------------------------------------------------------------------------------------------------|----------------------------------------------------------------------------------------------------|----------------------------------------------------------------------------------------------------|
| Rodowski  Sorter  Roselen  Roselen | Rachundd Roman ar Santa Santa | Karty<br>warver<br>Markow<br>Markow | Historia transcalicji<br>Tel<br>Personali (1993)<br>Historia (1993)<br>Historia (1994)<br>Historia (1994)<br>Historia (1 | Lister<br>Terrent State<br>State and State<br>State and State<br>State<br>State and State<br>State<br>State and State<br>State<br>State and State<br>State<br>State |
| 27 Kontyty<br>Dolodmounis<br>P Uhoquiscanis                                                                                                    | Wolward protein                                                                                                    | Polad wavela                                                                                                    | Bedrack Konstein, Komm - 300,00 PM Polest Karls Polest exceptible transdep                                                                                                    | Ubezpieczenia<br>Athetei ele penielise<br>Infrare de penielise                                                                                                    |
| PERSONAL W                                                                                                    |                                                                                                    | HE 1777 BEE 999 SELEPTIN O<br>Baldun Oli ZANPIN O<br>Dufada tekten                                                                                                    | Kredyty<br>Mitalinis nis poslatela<br>Isalinga kontytu<br>Progi Statismi i disk veritanis a ustatelare<br>Isalini u<br>Tuta verianistima Turaja utstvene kredutu                                                                                                    | Propal de Berla i del artiset equitor<br>despiso proj.<br>Engl aphalettery Tespi al power despiso res.                                                                                                    |
|                                                                                                    | Ostatelia poprzenos ingenescia 2020 38.29 18.30.34                                                                                                    | Ostatris situatan lugawaria 2019.06.20 21.00.36                                                                                                    | Wybier knalyt die sieble                                                                                                    |                                                                                                    |
|                                                                                                    | Caluty I provide Produkty I using Runy water                                                                                                    |                                                                                                    |                                                                                                    | ROD-BIC / SHIFT AND COMPROX                                                                                                    |

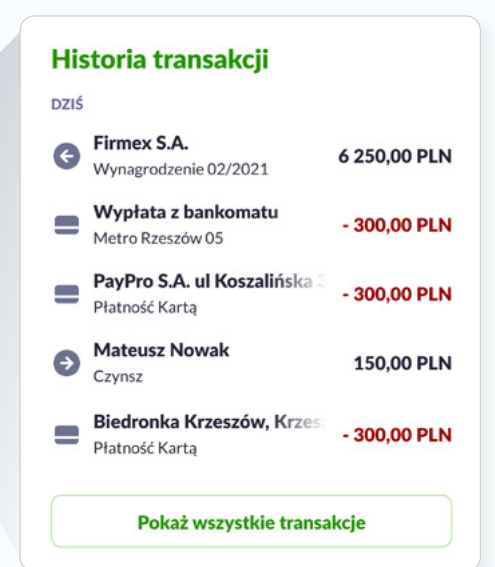

### Co może Cię zaskoczyć?

### Historia transakcji

filtrowania.

1.

Wszystkie zrealizowane transakcje (przelewy, płatność Blikiem, płatności kartą etc.) znajdziesz w miniaplikacji Historia Domyślnie transakcji. system wyświetla ograniczoną liczbę ostatnich transakcji. Możesz to zmienić, ustawiając własne wartości

Historię transakcji znajdziesz także w formie kafelka na 2 **Pulpicie**.

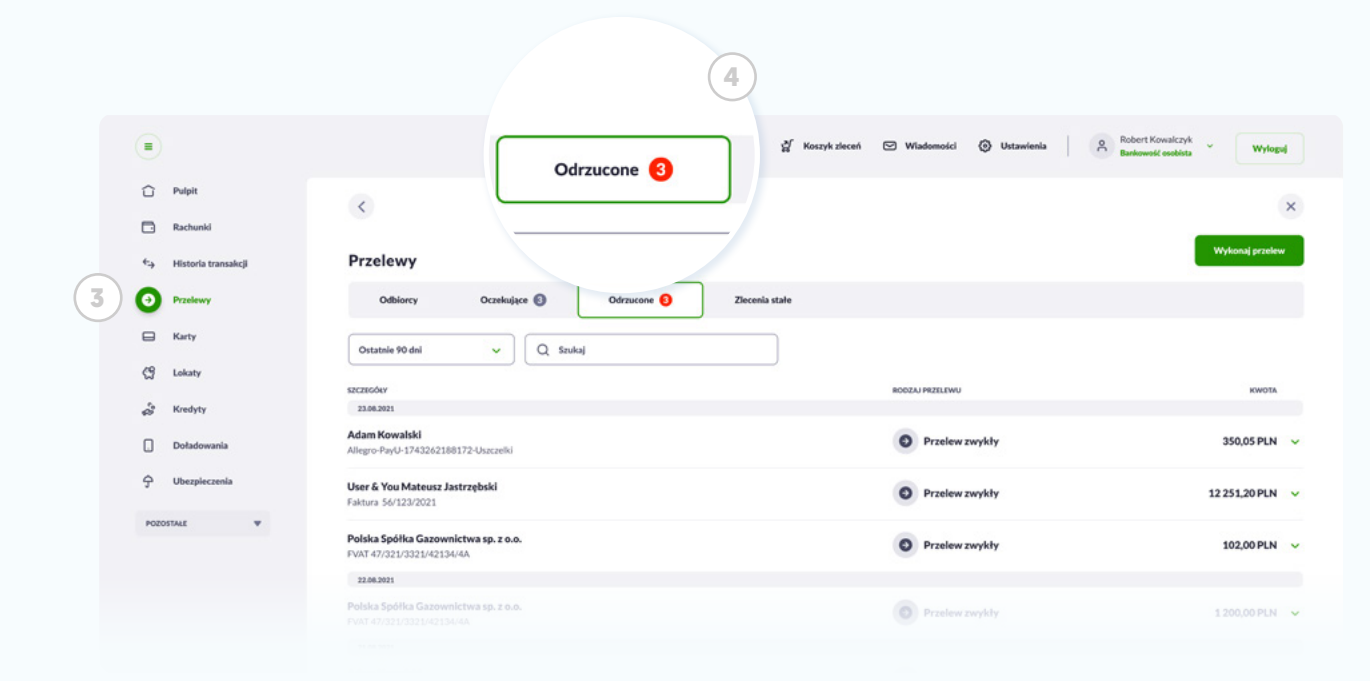

#### Przelewy odrzucone

Jeśli z jakiegoś powodu zlecony przez Ciebie przelew nie będzie mógł zostać zrealizowany (np. gdy na koncie zabraknie środków), informacje o tym znajdziesz w miniaplikacji ③ **Przelewy**, zakładce ④ **Odrzucone**.

Nie dotyczy to przelewów anulowanych przez użytkownika - tych system nie wyświetla.

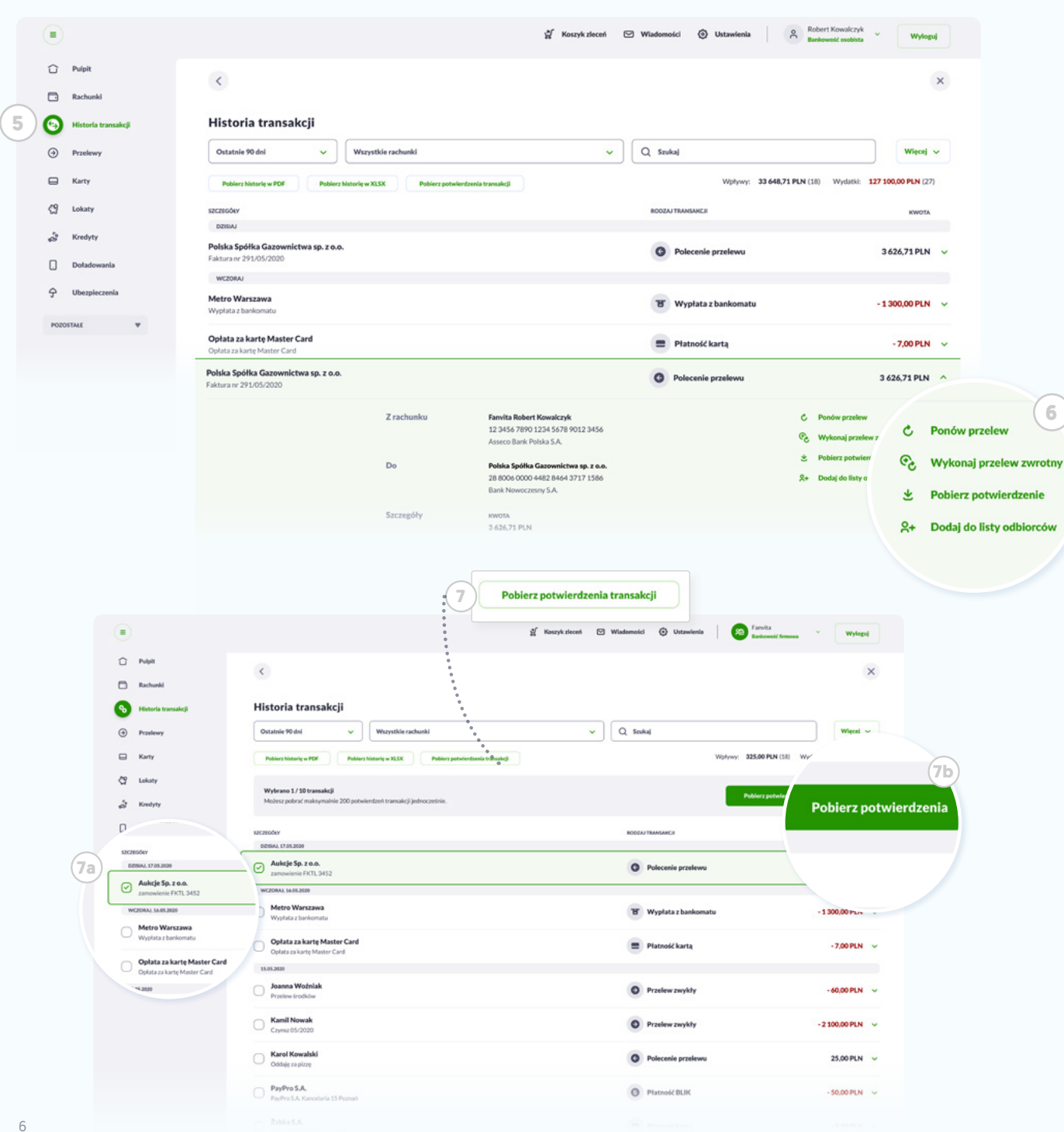

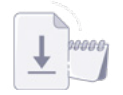

#### Pobieranie potwierdzeń

Potwierdzenia zrealizowanych transakcji pobierzesz w miniaplikacji (5) Historia transakcji. Wystarczy, że klikniesz w belkę wybranej transakcji, a rozwiną się jej szczegóły. Po prawej stronie kliknij przycisk 6 Pobierz potwierdzenie.

### ۵

6

#### Wskazówka

Po kliknięciu przycisku 🗇 Pobierz potwierdzenia transakcji, będziesz mógł 🗇 zaznaczyć wybrane transakcje, dla których chcesz pobrać potwierdzenie. Aby rozpocząć pobieranie kliknij przycisk 🕖 Pobierz potwierdzenia.

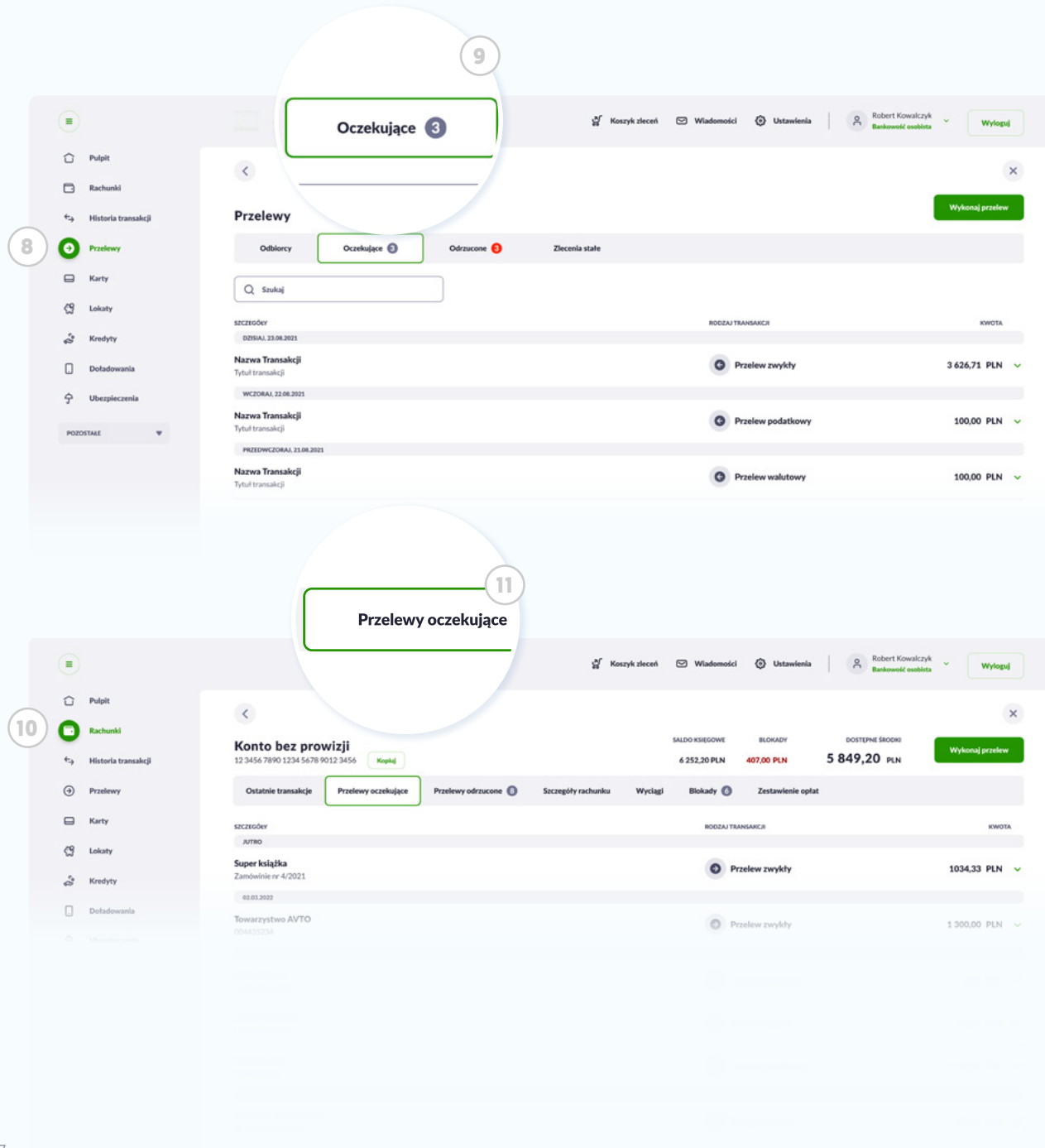

### Przelewy oczekujące

Zlecone przez Ciebie przelewy oczekujące na realizację (w tym te z tytułu zlecenia stałego), znajdziesz zarówno w miniaplikacji (\*) **Przelewy** w zakładce (\*) **Oczekujące**, jak i w miniaplikacji (\*) **Rachunki**, w zakładce (\*) **Przelewy oczekujące**.

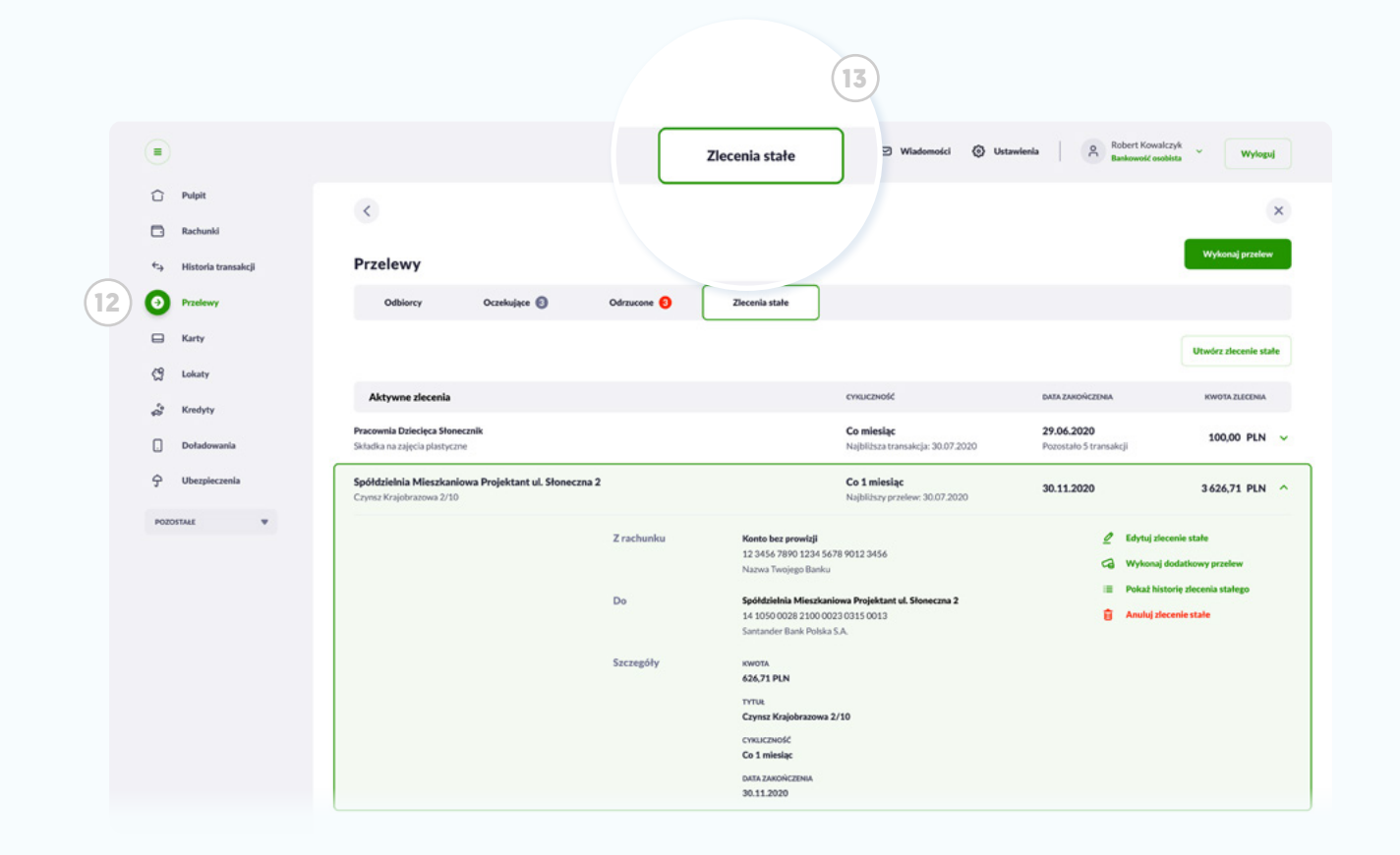

### Zlecenia stałe

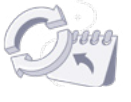

Nie martw się terminami rachunków. Jeśli często wykonujesz powtarzalne przelewy (np. za abonament internetowy) możesz utworzyć Zlecenie stałe i zarządzać nim w miniaplikacji (12) **Przelewy** - zakładka (13) **Zlecenia stałe**.

|                     |                                                                                 | 🖞 Koszyk zleceń 🖾 Wiadomości 💿 Ustawienia 🔗 Robert Kowakcz<br>Bankowski osobi | yk v Wylogu           |
|---------------------|---------------------------------------------------------------------------------|-------------------------------------------------------------------------------|-----------------------|
| ĵ Pulpit            |                                                                                 |                                                                               |                       |
| Rachunki            |                                                                                 |                                                                               |                       |
| Historia transakcji | Historia transakcji                                                             |                                                                               |                       |
| ) Przelewy          | Ostatnie 90 dni v Wszystkie rachunki                                            | ✓ Q Szukaj                                                                    | Więcej                |
| Karty               | Poblerz historię w PDF Poblerz historię w XLSX Poblerz potwierdzenia transakcji | Wphywy: 33648,71 PLN (18) Wyddia                                              | : 127 100,00 PLN (27) |
| Lokaty              | szczieder                                                                       | RODZAJ TRANSAKCH                                                              | KWOTA                 |
| Kredvtv             | DZISIAJ                                                                         |                                                                               |                       |
| Baladamada          | Polska Spółka Gazownictwa sp. z o.o.<br>Faktura nr 291/05/2020                  | O Polecenie przelewu                                                          | 3 626,71 PLN          |
| Dofadowania         | WCZOBAJ                                                                         |                                                                               |                       |
| Ubezpieczenia       | Metro Warszawa<br>Wypista z bankomatu                                           | T Wypłata z bankomatu                                                         | - 1 300,00 PLN        |
| W RATROS            | <b>Oplata za kartę Master Card</b><br>Oplata za kartę Master Card               | E Platność kartą                                                              | - 7,00 PLN            |
|                     | 15.01.200<br>Joanna Woźniak<br>Przetew środkiów                                 | Przelew zwykły                                                                | - 60,00 PLN           |
|                     | Kamil Nowak<br>Czymz 05/2020                                                    | O Przelew zwykły                                                              | - 2 100,00 PLN        |
|                     | Karol Kowalski<br>Oddaję za pizzę                                               | O Polecenie przelewu                                                          | 25,00 PLN             |
|                     | PayPro S.A.<br>PayPro S.A. Kancelaria 15 Poznań                                 | Płatność BLIK                                                                 | - 50,00 PLN           |
|                     | Żabka 5.A.<br>Żabka Zó218 K1 Rzeszów PL                                         | E Płatność kartą                                                              | - 9,99 PLN            |
|                     | PayU Polska Sp z o.o.<br>PayU* Allegro Poznań                                   | E Płatność kartą                                                              | - 124,98 PLN          |
|                     |                                                                                 |                                                                               |                       |
|                     |                                                                                 |                                                                               |                       |
|                     |                                                                                 |                                                                               |                       |
|                     |                                                                                 |                                                                               |                       |

### Wczytywanie list

Wprowadzilismy dynamiczne wczytywanie treści na listach, czyli **brak tzw. stronicowania**. Na długich listach kolejne wersy (np. na liście transakcji) wczytają się dynamicznie w trakcie przewijania strony.

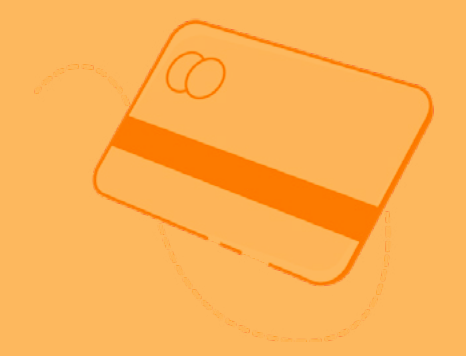

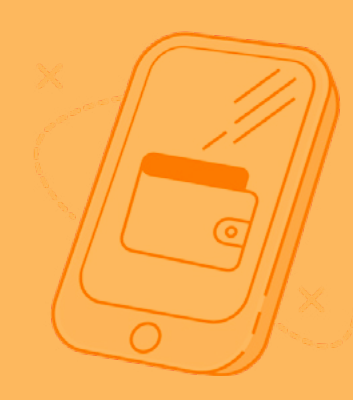

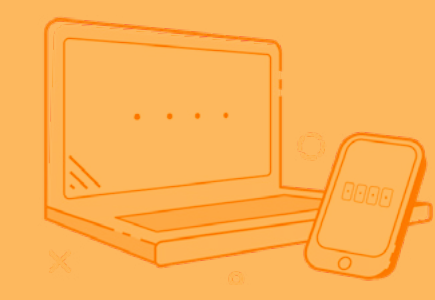

### Przyjemnego bankowania!

Masz dodatkowe pytania? Więcej informacji uzyskasz bezpośrednio w placówce oraz na infolinii naszego banku.

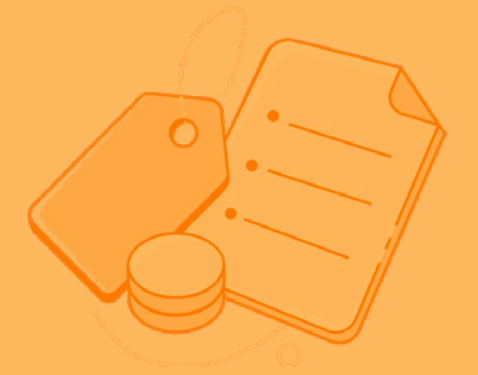

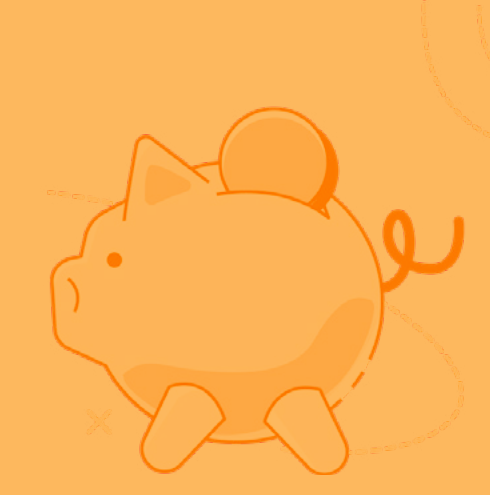